# AP eConnect

## External user registration

## VO<IA

### About AP eConnect Tool

AP eConnect is created with new technologies, it is interfaced to multiple ERP systems and it will allow you to use one harmonized tool for invoice submission, besides other useful features.

#### Benefits of using our new tool:

- Free of charge
- Fast and easy set up only quick registration required
- Possibility to validate and request changes in your company details existing in Nokia system
- Access to remittance advices online
- Invoice Status Visibility: invoice processing status for ALL your invoices in Nokia system

### AP eConnect

### Link to the new AP eConnect tool: https://nblpublic.nokia.com/

- AP eConnect Supplier Registration
- Invoice Address Search
- AP eConnect Tool

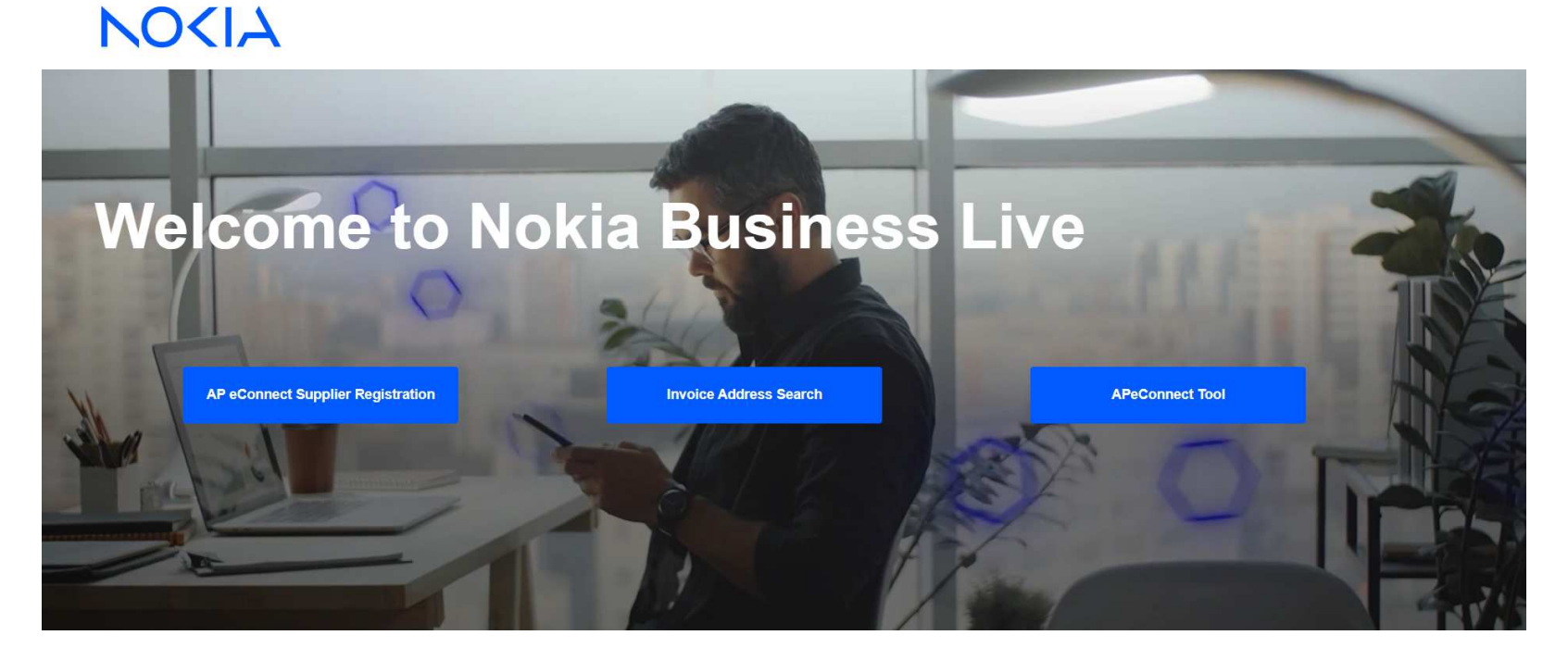

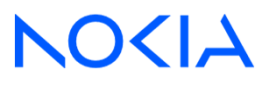

3 © 2023 Nokia Nokia public

# How to register on AP eConnect?

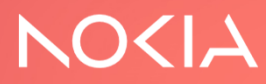

4 © 2023 Nokia 📗 Nokia public

### AP eConnect Registration form

Mandatory fields are highlighted with yellow

If a mandatory item is missing, request submission is not possible

#### <u>User data:</u>

- User e-mail (for login to AP eConnect)
- Confirm e-mail address
- First Name
- Last Name

Your e-mail ID will be used as an authenticator to login to AP eConnect, only individual e-mail address can be accepted.

#### Data to identify your company

- Supplier ID
- PO Number
- Invoice Number

Please provide at least one of them

5 © 2023 Nokia | Nokia public

### NOKIA

### **Supplier Registration**

| Email (Functional email | is not supported)           |                            |   |
|-------------------------|-----------------------------|----------------------------|---|
| Confirm Email           |                             |                            |   |
| First Name              |                             | Last Name                  |   |
| Supplier Profile        |                             |                            |   |
| PO Supplier             | Non-PO Non-Freight Supplier |                            |   |
| Freight Supplier        | Service Provider            | (only for Nokia employees) | U |
| Supplier Id             |                             |                            | i |
| PO Number               |                             |                            | i |
| Invoice Number          |                             |                            | i |

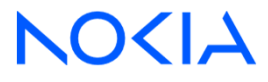

### AP eConnect Registration form

#### Supplier Profile

#### • PO Supplier

Invoices for **8 digits PO's** (3xxxxxx, 4xxxxxx or 9xxxxxx) or **10 digits PO's** (39xxxxxx, 4200xxxxx, 4501xxxxx, 454xxxxxx, 501xxxxxx, 502xxxxxx, 63xxxxxxx, 74xxxxxx, 82xxxxxxx, 85xxxxxxx, 9xxxxxxx) or **Contracts** (BPOxxx)

#### • Freight Supplier

Invoices with **shipping reference numbers** (Delivery Note, OTM number, Airwaybill number, Refence PO number, Other shipping refence number)

#### Non-PO Non Freight Supplier

Invoices without any PO or shipping reference number

• <u>Service Provider</u> -> only for Nokia local team without Nokia credentials

At least one supplier profile has to be selected, if you have more invoice types, multiple selection is possible.

### NOKIA

### **Supplier Registration**

| Email (Functional email is not supported)                    |     |
|--------------------------------------------------------------|-----|
| Confirm Email                                                |     |
| First Name Last Name                                         |     |
| Supplier Profile                                             |     |
| PO Supplier     Non-PO Non-Freight Supplier                  |     |
| Freight Supplier Service Provider (only for Nokia employees) | (1) |
| Supplier Id                                                  | i   |
| PO Number                                                    | i   |
| Invoice Number                                               | i   |

NOCL

6 © 2023 Nokia Nokia public

### AP eConnect Registration form

#### Primary Nokia Contact

Please provide the valid e-mail address of your Nokia business partner/Supplier Manager/Nokia Procurement - who can validate and confirm your registration in our AP eConnect tool.

| <u>Company data</u>                                          |  |
|--------------------------------------------------------------|--|
| Supplier Company Name (mandatory)                            |  |
| VAT Number (or tax ID, GSTN)                                 |  |
| Adress                                                       |  |
| Postal Code                                                  |  |
| City                                                         |  |
| Country (mandatory)                                          |  |
| Department                                                   |  |
|                                                              |  |
| If your registration is complete, please submit your request |  |

| Legal Entity             | ~  |
|--------------------------|----|
| Justification for access |    |
|                          | 11 |
| Primary Nokia Contact    |    |
| Supplier Company Name    |    |
| VAT Number               |    |
| Address                  |    |
|                          |    |
| Postal Code              |    |
| City                     |    |
| Country                  | ~  |
| Department               |    |
|                          |    |

7 © 2023 Nokia Nokia public

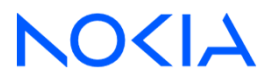

### Access request approval process

Your request will be assigned for approval to your Primary contact (provided in the registration form) Approval process could take a few days (depending on the availability of your Primary contact)

- Once your request is **approved**, an automatic e-mail will be sent to your registered e-mail address with the activation link.
- In case of any issue, your request might be rejected along with a rejection reason. For further clarification you can contact your Primary contact or <u>AP eConnect Support Team</u>

In one request you can request access only for one legal entity (supplier ID) If you need access to another Company (supplier ID), you need to raise a new request A registered user request access rights to multiple supplier ID's For one supplier ID, multiple users can have access.

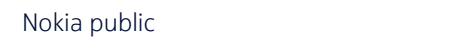

© 2023 Nokia

8

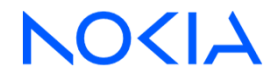

# How to login to AP eConnect?

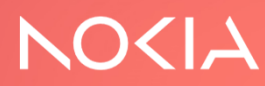

### How to login to AP eConnect tool?

If your registration is approved, the activation link will be sent to your registered e-mail address. Please activate your account.

Please note that there is no password, your registered e-mail will the single authenticator to login to AP eConnect tool.

• If you already have Azure AD, we will use your existing Azure AD and we grant access to AP eConnect tool.

When you login to AP eConnect, your company credentials have to be provided (what is used for the already exsisting Azure AD)

• If you don't have Azure AD yet, we will automatically create it for you.

When you open <u>AP eConnect tool</u>, you will receive an automatic e-mail with a control code, please enter this code on APeConnect to be able to login to the tool.

After authentication, you can use the functions on AP eConnect tool.

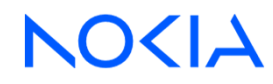